#### Layouts with Qt Adobe

Philippe Hermite | Software Engineer

- Α Α Δ Α Α Α
  - Α

#### Franck ARRECOT

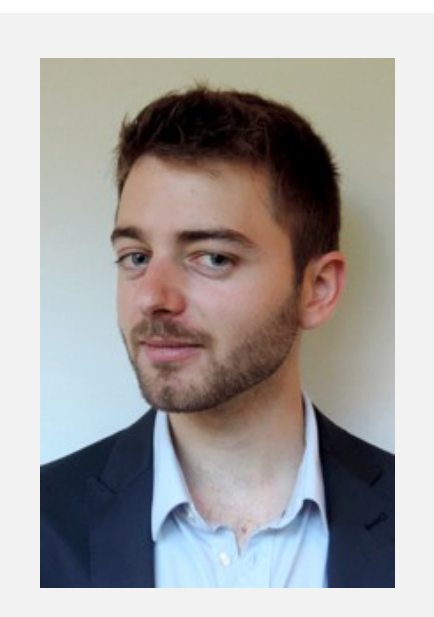

#### Software engineer

Working at KDAB for 6 years, KDE contributor

#### Philippe HERMITE

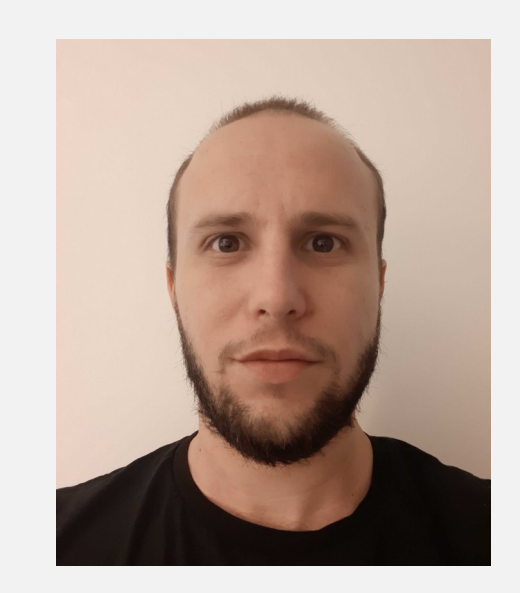

#### Software engineer

Working at Allegorithmic/Adobe since 2016, maintaining Substance Painter

#### Introduction

Qt version: 5.12.x (LTS)

- Overall feedback:
  - Why use a layout?
  - Which layouts to use?
  - How to correctly align different layouts?
  - How to improve performance when displaying a lot of information?

#### Plan

- Using layouts to align your QWidgets
- Alignment between layouts
- Layout operations
- Manipulating a lot of QWidgets
- Debugging with GammaRay

# Using layouts to align your QWidgets

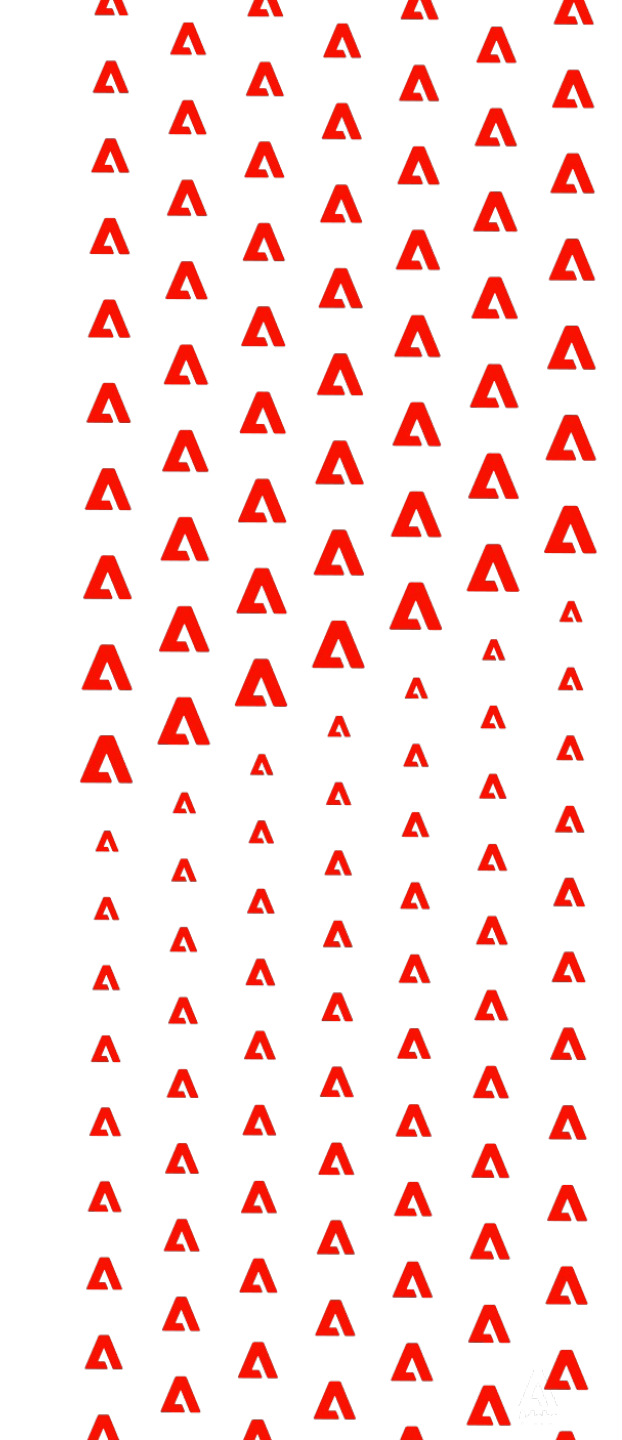

# Using layouts to align your QWidgets

- Layout objectives:
  - Dynamic: the UI content should adapt its size
  - Structured: the UI content should be easily understood by the user
- QLayout provides dynamic resizing
- Alignment may be tricky depending on the subclass of QLayout

#### **Project example**

- Simple QMainWindow with ScrollArea
- A layout to display properties
- Each property in a row of the layout
  - Name of the property
  - Value of the property
  - Edit button to change the property

| × ×                                  | MainWindow                            | ~ ^ 😣 |
|--------------------------------------|---------------------------------------|-------|
| PROPERTY NAME<br>objectName<br>modal | PROPERTY VALUE<br>MainWindow<br>false |       |
| windowModality                       | 0                                     | Edit  |
| enabled                              | true                                  |       |
| x                                    | 0                                     | Edit  |
| у                                    | 0                                     | Edit  |
| width                                | 600                                   | Edit  |
| height                               | 450                                   | Edit  |
| minimumWidth                         | 0                                     | Edit  |
| minimumHeight                        | 0                                     | Edit  |
| maximumWidth                         | 16777215                              | Edit  |
| maximumHeight                        | 16777215                              | Edit  |
|                                      |                                       |       |

### Using a QVBoxLayout

- Each property row is represented by a QHBoxLayout containing:
  - QLabel for the property name
  - QLabel for the property value
  - QPushButton to edit the property value if needed
- A QVBoxLayout stores the rows

```
200
      //Add header [...]
201
      // Parsing all properties
202
      const auto moThis = this->metaObject();
203
    for (int i = 0; i < moThis->propertyCount(); ++i) {
204
          const auto property = moThis->property(i);
205
          const OVariant value = property.read(this);
206
207
208
          auto nameLabel = new QLabel(property.name());
209
          auto valueLabel = labelForValue(value);
210
211
          // Add OHBoxLayout
212
          auto propertyWidget = new QWidget;
213
          auto propertyLayout = new QHBoxLayout(propertyWidget);
214
          // Adding labels to layout
215
          propertyLayout->addWidget(nameLabel);
216
          propertyLayout->addWidget(valueLabel);
217
218
219
          // Edit value only if type int
          if (value.type() == OVariant::Int) {
220
              auto editButton = new QPushButton("Edit");
221
222
              propertyLayout->addWidget(editButton);
223
              //[...]
224
          }
225
          // Add property widget to the main vertical
226
227
          contentLayout->addWidget(propertyWidget);
228
```

## Using a QVBoxLayout

- Alignment issue:
  - Some rows contain 2 elements when the others have 3
  - By default QBoxLayout splits the width equally creating misalignment

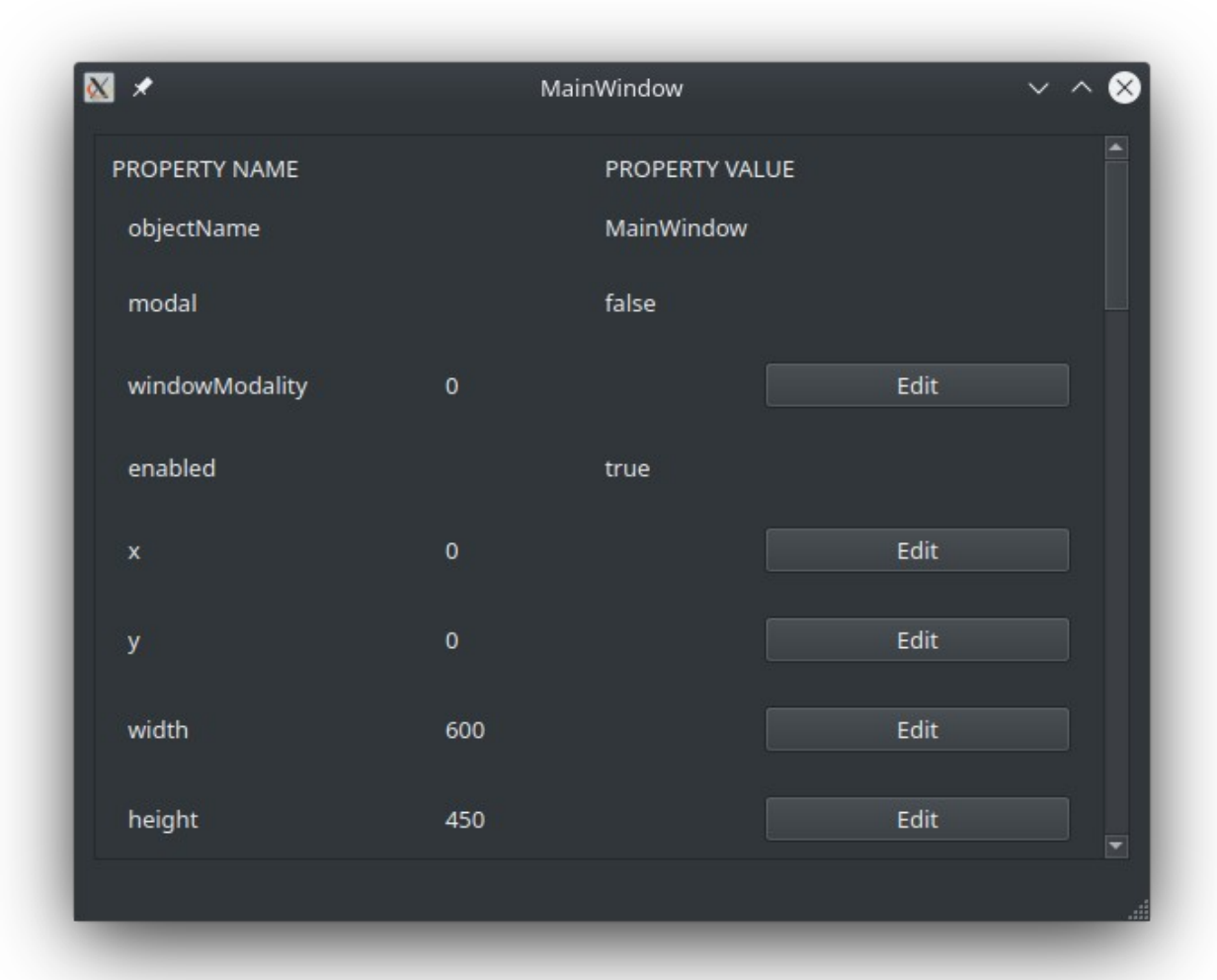

### Using a QVBoxLayout

 Removing the button solves the alignment

| ⊠ *            | MainWindow <2> | ~ ^ 😣   |
|----------------|----------------|---------|
| PROPERTY NAME  | PROPERTY VALUE | <b></b> |
| objectName     | MainWindow     |         |
| modal          | false          |         |
| windowModality | 0              |         |
| enabled        | true           |         |
| x              | 0              |         |
| у              | 0              |         |
| width          | 600            |         |
| height         | 450            |         |
| minimumWidth   | 0              |         |
|                |                |         |

©2020 Adobe. All Rights Reserved. Adobe Confidential.

# Using a QGridLayout

- QGridLayout instead of the QVBoxLayout
- For each property
  - Add the property name in the first column
  - Add the property value in the second column
  - Add the edit button in the third column

```
// Add Header
00
01
     QGridLayout *contentGridLayout = new QGridLayout(scrollAreaContent);
02
     contentGridLayout->addWidget(new QLabel("PROPERTY NAME"), 0, 0);
03
     contentGridLayout->addWidget(new QLabel("PROPERTY VALUE"), 0, 1);
04
05
     // Parsing all properties
     const auto moThis = this->metaObject();
06
   for (int i = 0; i < moThis->propertyCount(); ++i) {
07
         const auto property = moThis->property(i);
08
09
         const QVariant value = property.read(this);
10
11
         // Add labels to layout
12
         const int row = contentGridLayout->rowCount();
13
         auto nameLabel = new QLabel(property.name());
         auto valueLabel = labelForValue(value);
14
15
         contentGridLayout->addWidget(nameLabel, row, 0);
16
         contentGridLayout->addWidget(valueLabel, row, 1);
17
18
         // Edit value only if type int
19
         if (value.type() == QVariant::Int) {
20
             auto editButton = new QPushButton("Edit");
21
             contentGridLayout->addWidget(editButton, row, 2);
22
             //[...]
23
```

24

# Using a QGridLayout

- Result looks good
- Less maintainable code
- What about the edit feature ?

| 1.*            | MainWindow     | ~ ^  |
|----------------|----------------|------|
| PROPERTY NAME  | PROPERTY VALUE |      |
| objectName     | MainWindow     |      |
| modal          | false          |      |
| windowModality | 0              | Edit |
| enabled        | true           |      |
| geometry       |                |      |
| frameGeometry  |                |      |
| normalGeometry |                |      |
| x              | 0              | Edit |
| у              | 0              | Edit |
| pos            |                |      |
| frameSize      |                |      |
| size           |                |      |
| width          | 600            | Edit |
| height         | 450            | Edit |
|                |                |      |

# Editing the property value

- When clicking on the edit button:
  - An editor replaces the value label
  - Clicking the edit button again commits the new value
  - The editor disappears and the value label reappears

| ⊠ *                                                    | MainWindow                            |          | ~      | ^ 😣 |
|--------------------------------------------------------|---------------------------------------|----------|--------|-----|
| PROPERTY NAME<br>objectName<br>modal                   | PROPERTY VALUE<br>MainWindow<br>false |          |        |     |
| windowModality                                         | 0                                     | <b>Q</b> | Commit |     |
| enabled<br>geometry<br>frameGeometry<br>normalGeometry | true                                  |          | ų      |     |
| x                                                      | 0                                     |          | Edit   |     |
| y<br>pos                                               | 0                                     |          | Edit   |     |
| frameSize                                              |                                       |          |        |     |
| size                                                   |                                       |          |        |     |
| width                                                  | 600                                   |          | Edit   |     |
| height                                                 | 450                                   |          | Edit   |     |
|                                                        |                                       |          |        |     |

#### Remember our QVBoxLayout...

- Each property row is represented by a QHBoxLayout containing:
  - QLabel for the property name
  - QLabel for the property value
  - QPushButton to edit the property value if needed
- A QVBoxLayout stores the rows

```
200
      //Add header [...]
201
202
      // Parsing all properties
      const auto moThis = this->metaObject();
203
    for (int i = 0; i < moThis->propertyCount(); ++i) {
204
          const auto property = moThis->property(i);
205
          const OVariant value = property.read(this);
206
207
          auto nameLabel = new QLabel(property.name());
208
209
          auto valueLabel = labelForValue(value);
210
211
          // Add OHBoxLayout
          auto propertyWidget = new QWidget:
212
213
          auto propertyLayout = new QHBoxLayout(propertyWidget);
214
215
          // Adding labels to layout
          propertyLayout->addWidget(nameLabel);
216
          propertyLayout->addWidget(valueLabel);
217
218
          // Edit value only if type int
219
          if (value.type() == OVariant::Int) {
220
              auto editButton = new QPushButton("Edit");
221
222
              propertyLayout->addWidget(editButton);
223
              //[...]
224
          }
225
          // Add property widget to the main vertical
226
          contentLayout->addWidget(propertyWidget);
227
228
```

### Display the editor: QBoxLayout

- Value and Editor sharing same sublayout
  - Hide the value and show the editor on edition
  - Show the value and hide the editor on standard display

 QHBoxLayout and QVBoxLayout are equivalent

```
//[... Within the loop ...]
00
01
     propertyLayout->addWidget(nameLabel);
02
03
     // Add value label in a new sub layout
     QVBoxLayout *valueAndEditorLayout = new QVBoxLayout;
04
05
     auto valueLabei = labelForValue(value);
     valueAndEditorLayout->addWidget(valueLabel);
06
07
     propertyLayout->addLayout(valueAndEditorLayout);
08
09
     // Add the editor with the value
   if (value.type() == QVariant::Int) {
10
11
         auto editor = new QSpinBox(this);
12
         editor->setValue(value.toInt());
13
         valueAndEditorLayout->addWidget(editor);
14
         editor->setVisible(false);
15
16
         auto editButton = new QPushButton("Edit");
17
         propertyLayout->addWidget(editButton);
18
         editButton->setCheckable(true);
19
         editButton->setChecked(false);
20
21
         QObject::connect(editButton, &QPushButton::toggled,
22
23
24
25
         [=](bool checked) {
             valueLabel->setVisible(!checked);
             editor->setVisible(checked);
         });
26
27
         //[...]
```

## Display the editor: QBoxLayout

- Flickering Issue
- Quick Video

## Display the editor: QStackedLayout

- Using GridLayout
- Properties of the QStackedLayout:
  - Stack several QWidget
  - Show all the widgets simultaneously or individually
  - Size of the biggest widget
- QStackedLayout are essentially used for tabs management

```
// [... Within the loop ...]
01
     const int row = contentGridLayout->rowCount();
02
03
     // Add name label in the GridLayout
04
     auto nameLabel = new QLabel(propertyName);
05
     contentGridLayout->addWidget(nameLabel, row, 0);
06
07
     // Add value label within a QStackedLayout
     QStackedLayout *valueAndEditorLayout = new QStackedLayout;
08
09
     valueAndEditorLayout->addWidget(valueLabel);
10
     contentGridLayout->addLayout(valueAndEditorLayout, row, 1);
11
12
     // Add the editor within QStackedLayout
   if (value.type() == QVariant::Int) {
         auto editor = new QSpinBox;
14
         editor->setValue(value.toInt());
15
         valueAndEditorLayout->addWidget(editor);
16
17
         auto editButton = new QPushButton("Edit");
18
         editButton->setCheckable(true);
19
20
         contentGridLayout->addWidget(editButton, row, 2);
21
22
23
24
25
26
27
28
         QObject::connect(editButton, &QPushButton::toggled,
         [=](bool checked) {
             if (checked)
                  valueAndEditorLayout->setCurrentWidget(editor);
             else
                  valueAndEditorLayout->setCurrentWidget(valueLabel);
         });
29
30
         // [...]
```

#### Layouts to align widgets: Conclusion

To align correctly your UI:

- QGridLayout are often more reliable than QBoxLayout
- Don't overuse QGridLayout since it is more complex to maintain

Hiding widgets with layouts can lead to flickering issues

- QStackedLayout can be used to avoid these issues
- Don't overuse QStackedLayout for performance issues
- Using a stretch can reduce the flickering

## Layouts to align widgets: Benchmarking

Using Qt5.12 Release with 20 runs to average out

| 10 rows     | Without editor | Editor in QBoxLayout | Editor in QStackedLayout |
|-------------|----------------|----------------------|--------------------------|
| QBoxLayouts | ≈ 69 ms        | ≈ 73 ms              | ≈ 80 ms                  |
| QGridLayout | ≈ 58 <b>ms</b> | ≈ 66 <b>ms</b>       | ≈ 151 ms                 |

| 100 rows    | Without editor | Editor in QBoxLayout | Editor in QStackedLayout |
|-------------|----------------|----------------------|--------------------------|
| QBoxLayouts | ≈ 93 ms        | ≈ 96 ms              | ≈ 105 <b>ms</b>          |
| QGridLayout | ≈ 88 ms        | ≈ 91 ms              | ≈ 930 ms                 |

# Alignment between layouts

**4 4**\ Δ Δ Δ Δ Δ Δ Δ Δ Δ Δ Δ Δ Δ Δ Δ Δ Δ Δ Δ Δ Δ Δ Δ Δ Δ Δ Δ Δ Δ Δ Δ Δ Δ Δ Δ Δ Δ Δ Δ Δ Δ Δ Δ Δ Δ Δ Δ Δ Δ Δ Δ Δ Δ Δ Δ Δ Δ Δ Δ Δ Δ Δ Δ Δ Δ Δ Δ Δ Δ Δ Δ

Λ

### Project example

| PROPERTY NAME  | PROPERTY VALUE |      |
|----------------|----------------|------|
| objectName     | MainWindow     |      |
| modal          | false          |      |
| windowModality | 0              | Edit |
| enabled        | true           |      |
| ×              | 0              | Edit |
| у              | 0              | Edit |
| width          | 600            | Edit |
| height         | 450            | Edit |
| minimumWidth   | 0              | Edit |
| minimumHeight  | 0              | Edit |
| maximumWidth   | 16777215       | Edit |
| maximumHeight  | 16777215       | Edit |

#### Alignment between layouts

- Layouts cannot share their alignments
- Example of a new feature:
  - With our previous example, we had a header at the top of the layout
  - Scrolling will hide the header
  - Separating the header from the QScrollArea allows us to always display it
  - How to correctly align the header layout with the content of the QScrollArea?

#### Using hard-coded values

Most of the time, setting a default minimum size of a QWidget solves the issue

```
gridLayout->setColumnMinimumWidth(0, 200);
ui->propertyNameLabel->setMinimumWidth(200);
```

- In our example, it is difficult to define such a value
  - The content of the QGridLayout is generated dynamically
  - Alignment may be broken if the minimum size is not large enough
  - It may crop the display of the QWidget
- Hard-coded values should be easily retrieved and changed

#### Using hard-coded value after first resize

• The alignment can be fixed after the dynamic layout has determined its size

```
QTimer::singleShot(
    0,
    [this, gridLayout]()
    {ui->propertyNameLabel->setMinimumWidth(gridLayout->cellRect(0, 0).width());});
```

- If no widgets are added or removed afterwards, this is safe
- In the other case, this is not safe and alignment issues can appear during runtime
- Layouts do not send any signals to help us
  - Reset the value each time we add or remove a widget from the layout?
  - Reset the value each time we resize the layout?

#### Alignment between layouts: Conclusion

No ideal solution for this issue, sometimes hard-coded values may be preferable to avoid overly complicated code

Trying to determine at runtime the ideal size is not simple

- What can impact the size of a layout section?
- Can we check that the layout section has the right size?

...

# Layout operations

**4** 

Δ

Δ

Δ

Δ

Δ

Δ

Δ

Δ

Δ

Δ

Δ

Δ

Δ

Δ

Δ

Δ

Δ

Λ

Δ

Δ

Δ

Δ

Δ

Δ

Δ

Δ

Δ

~

Δ

Δ

Δ

Δ

Δ

Δ

Δ

Δ

Δ

Δ

Δ

Δ

Δ

Δ

Δ

Δ

Δ

Δ

Δ

Δ

Δ

Δ

Δ

Δ

Δ

Δ

Δ

Δ

Δ

Δ

Δ

Δ

Δ

Δ

Δ

Δ

Δ

Δ

Δ

Δ

Δ

Δ

Δ

Δ

Δ

Δ

Δ

Δ

Δ

Δ

Δ

Δ

Δ

Δ

Δ

Δ

Δ

Δ

Δ

Δ

Δ

Δ

Δ

Δ

Δ

Δ

Δ

#### Layout operations

- Some layout operations can take a lot of time
- When inserting a new widget:
  - Avoid inserting too many widgets at the same time
  - If possible try to dispatch the insertion in several steps
- When removing a widget
  - Removing a lot of widgets at the same time can be a bottleneck
  - Disabling the layout before doing such operation is a good way to avoid performance issues

#### What about QFormLayout

- QFormLayout has a suitable api for our use case
  - More reliable than QGridLayout for code maintenance
- Hiding the content of a QFormLayout can lead to a spacing issue
  - Specific to QFormLayout

# Manipulating a lot of QWidgets

**4** 4 Δ Δ Δ Δ Δ Δ Δ Δ Δ Δ Δ Δ Δ Δ Δ Δ Δ Δ Δ Δ Δ Δ Δ Δ Δ Δ Δ Δ Δ Δ Δ Δ Δ Δ Δ Δ Δ Δ Δ Δ Δ Δ Δ Δ Δ Δ Δ Δ Δ Δ Δ Δ Δ Δ Δ Δ Δ Δ Δ Δ Δ Δ Δ Δ Δ Δ Δ Δ Δ Δ Δ Δ Δ Δ Δ Δ Δ Δ Δ Δ Δ Δ Δ Δ Δ Λ

#### Laying out without layouts

- Some QWidgets are designed specifically to display a lot of information instantly
- This is the case of QListView, QTreeView or QTableView
  - They use a QAbstractItemModel as an entry point
  - They manage their own layout depending on the model
  - They don't create any widgets but draw each cells manually
- In our sample project, which of these views should we use?

#### Item views

- Creating your model
  - Built-in models: QStandardItemModel
  - Inherits from QAbstractItemModel or a more derived class
  - All models are compatible with all ItemViews
- In our case:
  - Each row have 2 columns
  - Rows don't have any children
  - Let's see QStandardItemModel + QTableView

## Using a QTableView

Proper alignment

| X  | *                 | MainWindow | ~            | / ^ | 8 |
|----|-------------------|------------|--------------|-----|---|
|    | Property Name     | Pro        | operty Value |     |   |
| 30 | mouseTracking     | false      |              |     |   |
| 31 | tabletTracking    | false      |              |     |   |
| 32 | isActiveWindow    | false      |              |     |   |
| 33 | focusPolicy       | 0          |              |     |   |
| 34 | focus             | false      |              |     |   |
| 35 | contextMenuPolicy | 1          |              |     |   |
| 36 | updatesEnabled    | true       |              |     |   |
| 37 | visible           | false      |              |     |   |
| 38 | minimized         | false      |              |     |   |
| 39 | maximized         | false      |              |     |   |
| 40 | fullScreen        | false      |              |     |   |
|    |                   |            |              |     |   |

```
QStandardItemModel *model = new QStandardItemModel(this);
3
   // Fill model with each property in a standard item
   const auto moThis = this->metaObject();
 * for (int i = 0; i < moThis->propertyCount(); ++i) {
       const auto property = moThis->property(i);
       const QVariant value = property.read(this);
       QStandardItem *propertyName = new QStandardItem(property.name());
       QStandardItem *propertyValue = new QStandardItem;
       propertyValue->setData(value, Qt::DisplayRole);
       propertyValue->setEditable(value.type() == QVariant::Int);
       model->appendRow({propertyName, propertyValue});
5
   model->setHeaderData(0, Qt::Horizontal, "Property Name", Qt::DisplayRole);
   model->setHeaderData(1, Qt::Horizontal, "Property Value", Qt::DisplayRole);
8
9
   ui->tableView->setModel(model);
```

#### Using a QTableView

- One issue with QTableView:
  - Cells do not expand to take all the available space by default
  - Can be changed by using the QHeaderView api

```
ui->modelView->horizontalHeader()->setStretchLastSection(true);
// or
ui->modelView->horizontalHeader()->setStretchLastSection(false);
ui->modelView->horizontalHeader()->setSectionResizeMode(1, QHeaderView::Stretch);
```

- Replacing QTableView by a QTreeView
  - QTreeView expands to take all the available space by default

## Using a QTableView

#### Display editor

| X  | 🖈 Ma              | iinWindow | ~ ^ §   |
|----|-------------------|-----------|---------|
|    | Property Name     | Property  | Value 🔺 |
| 30 | mouseTracking     | false     |         |
| 31 | tabletTracking    | false     |         |
| 32 | isActiveWindow    | false     |         |
| 33 | focusPolicy       | 0         |         |
| 34 | focus             | false     |         |
| 35 | contextMenuPolicy | 1         |         |
| 36 | updatesEnabled    | true      |         |
| 37 | visible           | false     |         |
| 38 | minimized         | false     |         |
| 39 | maximized         | false     |         |
| 40 | fullScreen        | false     |         |
|    |                   |           |         |

| X  | *                 | MainWindo | N              | ~ ^ & |
|----|-------------------|-----------|----------------|-------|
|    | Property Name     |           | Property Value | -     |
| 30 | mouseTracking     | false     | 9              |       |
| 31 | tabletTracking    | false     | e              |       |
| 32 | isActiveWindow    | false     | e              |       |
| 33 | focusPolicy       | ٥         | Ĩ              |       |
| 34 | focus             | false     | e              |       |
| 35 | contextMenuPolicy | 1         |                |       |
| 36 | updatesEnabled    | true      |                |       |
| 37 | visible           | false     | e              |       |
| 38 | minimized         | false     | e              |       |
| 39 | maximized         | false     | 2              |       |
| 40 | fullScreen        | false     | 2              |       |
|    |                   |           |                |       |

# Manipulating a lot of QWidgets: Benchmarking

Layout creation times:

|             | 1 000 rows | 10 000 rows             | 100 000 rows             |
|-------------|------------|-------------------------|--------------------------|
| QGridLayout | ≈ 258 ms   | ≈ 1905 ms               | ≈ 18.5 s                 |
| QTableView  | ≈ 74 ms    | ≈ 85 ms                 | ≈ 208 ms                 |
| QTreeView   | ≈ 53 ms    | ≈ 65 ms + 1 s (display) | ≈ 184 ms + 6 s (display) |

•Additional display on QTreeview can be nullified if uniformRowHeights is true

#### Manipulating a lot of QWidgets: Conclusion

Layouts are not the ideal solution when displaying a lot of QWidgets

- Performances can be a real issue
- Using item views solves that and keeps the proper alignment of your UI

But...Customizing an item view can be difficult :

- Creating a complex model may require some more code
- It is not easy to modify the behavior of these views

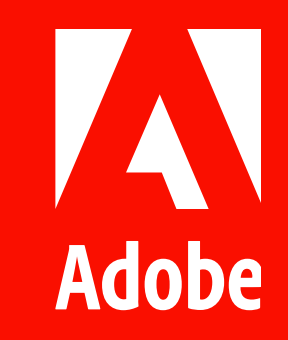

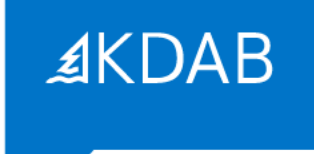

# Introducing Gammaray

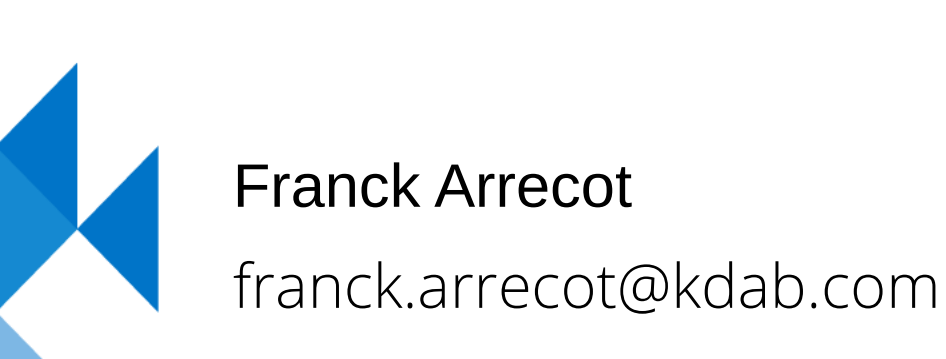

https://github.com/KDAB/GammaRay

*The Qt, OpenGL and C++ experts* 

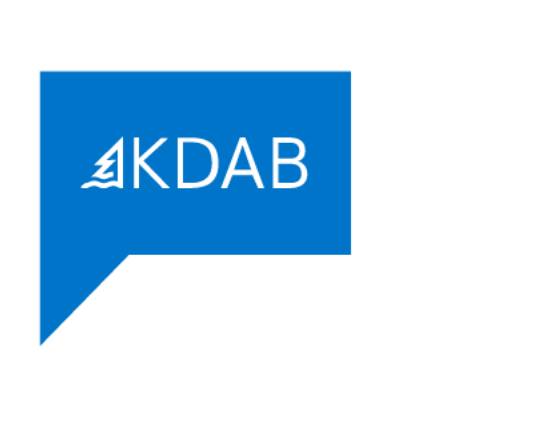

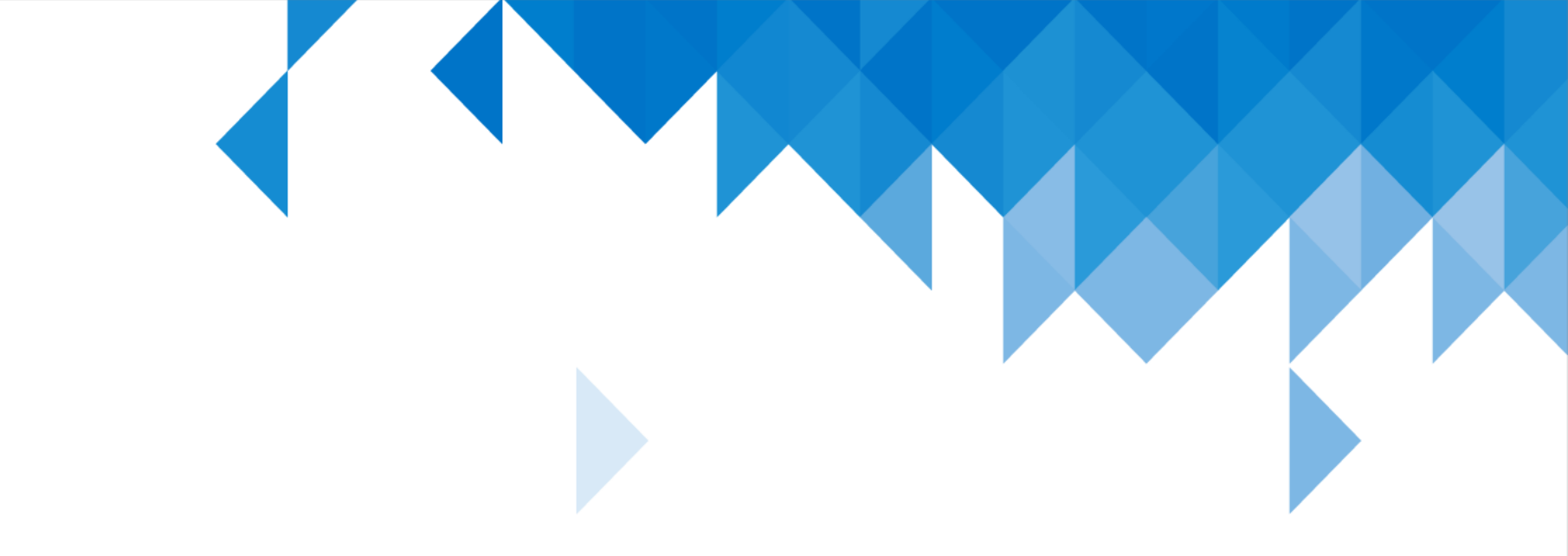

# Thank you for your attention.

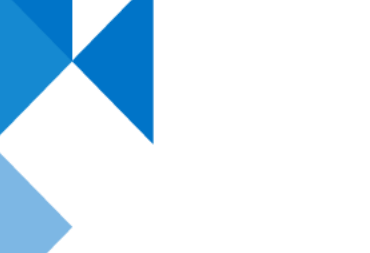

*The Qt, OpenGL and C++ experts*